## **REVERSE VISION: HOW TO PULL ADDITIONAL DOCUMENTS**

## Login to Reverse Vision and open your client file through your pipeline.

1. Once logged in go to Application under Documents

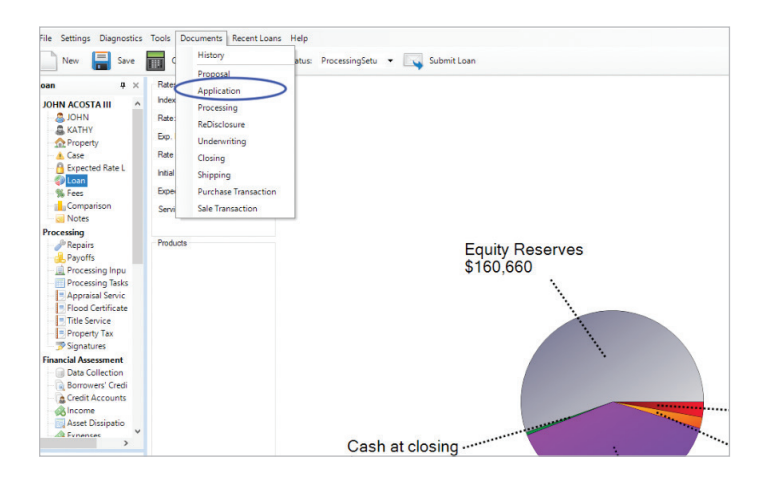

- 2. You will then get an application pop up within Reverse Vision. You will then scroll looking for the document you would like to retrieve. Click on the document and it will highlight selecting that document.
- File
   Settings
   Deprote to
   Tools
   Decoment
   Reservations
   Here

   Image: Settings
   Deprote to
   Decoment
   Reservations
   Submit Loss

   Image: Settings
   Decoment
   Reservations
   Decoment
   Submit Loss

   Image: Settings
   Decoment
   Reservations
   Decoment
   Decoment
   Decoment

   Image: Settings
   Decoment
   Decoments
   Decoments
   Decoments
   Decoments
   Decoments
   Decoments
   Decoments
   Decoments
   Decoments
   Decoments
   Decoments
   Decoments
   Decoments
   Decoments
   Decoments
   Decoments
   Decoments
   Decoments
   Decoments
   Decoments
   Decoments
   Decoments
   Decoments
   Decoments
   Decoments
   Decoments
   Decoments
   Decoments
   Decoments
   Decoments
   Decoments
   Decoments
   Decoments
   Decoments
   Decoments
   Decoments
   Decoments
   Decoments
   Decoments
   Decoments
   Decoments
   Decoments
   Decoments
   Decoments
   Decoments
   Decoments
   Decoments
   Decoments
   Decoments
   Decoments
   Decoments
   Decoments

3. Right click the document and a drop down menu will appear. You can now choose to print, email, preview and save the document.

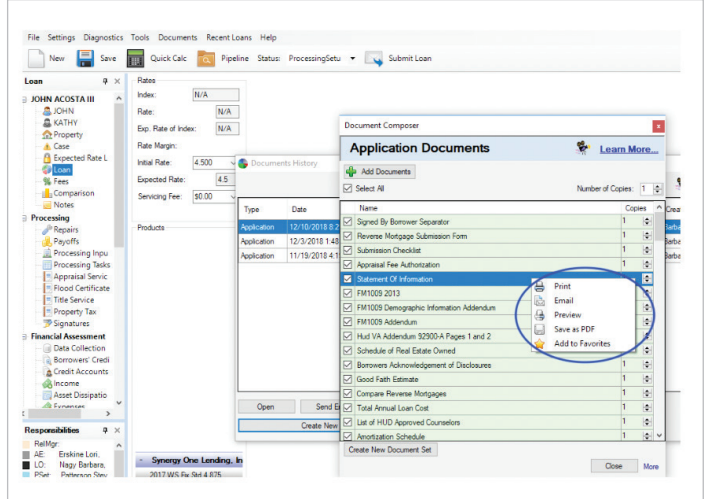

4. Once you have the additional document you can close out of the pop-up application menu.

| oan =×                          |          |                                            | x Calc  Pipe            | line Status:        | Underwriting   | G                     | Submit               | Loan              | ShiP    | Pause Set Default     | E                                                                                                    | w   |       |        |
|---------------------------------|----------|--------------------------------------------|-------------------------|---------------------|----------------|-----------------------|----------------------|-------------------|---------|-----------------------|----------------------------------------------------------------------------------------------------|-----|-------|--------|
| JOHN ACOSTA III                 |          | 000                                        |                         |                     |                | G                     | . 100                | 740004            | 300     | Tujuu Stronger        |                                                                                                    |     |       |        |
| S JOHN                          | 0        | 800                                        | items Payable in C      | onnection with Loan |                |                       |                      |                   |         |                       |                                                                                                    |     |       |        |
| ATHY                            | 001      | 000 Delive Conservation (Charge: 0,601.00) |                         |                     |                | Document Composer     |                      |                   |         |                       |                                                                                                    | ×   |       |        |
| n Property 802 Broker           |          |                                            | Broker Compensation     | mpensation 3,556.85 |                |                       |                      |                   |         |                       |                                                                                                    |     | -     |        |
| - A Case<br>- A Expected Rate L |          | 804                                        | Appraisal fee           |                     |                | Application Documents |                      |                   |         | Learn More            |                                                                                                    |     |       |        |
|                                 |          | 805                                        | Credt report Socurre    |                     | nts History    | A up .                |                      |                   |         |                       |                                                                                                    |     |       |        |
| St. Fees                        | 20       | 807                                        | Flood certification     |                     |                |                       | We Add Documents     |                   |         |                       | Contraction of the second second second second second second second second second second second second second s |     |       |        |
| Comparison                      | 0        | 808                                        | Document preparation    |                     |                | Select All            |                      |                   |         | Number of Copies: 1 🔤 |                                                                                                    |     |       |        |
| - Notes                         | 0        | 812                                        | PROPERTY TAX PA         | Type                | Date           |                       | Name                 |                   |         |                       |                                                                                                    | Cor | ies / | Conto  |
| Processing                      |          | 000                                        | Room Description of Lan |                     |                |                       | Signed By Borrowe    | r Separator       |         |                       |                                                                                                    | 1   |       |        |
| Repairs                         |          | 500                                        | Here is required by     | Application         | 12/10/2018 8:  |                       | Beverse Motoace      | Submission Form   | 2       |                       |                                                                                                    | 1   |       | arbara |
| Rayoffs                         | -        | 302                                        | mangage inclusion of    | Application         | 12/3/2018 1:48 |                       | Submission Check     | int               |         |                       |                                                                                                    | 1   | le.   | arbara |
| Processing Inpu                 |          | 1100                                       | Title Charges           | Application         | 11/19/2018 4:1 | li                    | Assessed East Author |                   |         |                       |                                                                                                    | 1   | Le.   | arbara |
| Appraisal Servic                | 22       | 1102                                       | Settlement or closing   |                     |                | 님                     | Statement Of Infor   |                   |         |                       |                                                                                                    | 1   | LA.   |        |
| Flood Certificate               | 0        | 1103                                       | Owner's title insurance |                     |                | E                     | Statement of Prior   | habori            |         |                       |                                                                                                    |     |       |        |
| Title Service                   | 10%      | 1104                                       | Lender's tile insuranc  |                     |                | Ľ                     | FM10092013           |                   |         |                       |                                                                                                    |     |       |        |
| Property Tax                    |          | 1105                                       | Lender's tile policy in |                     |                | M                     | FM1009 Demograp      | hic Information A | ddendum |                       |                                                                                                    | -   |       |        |
| 🐨 Signatures                    |          | 1105                                       | Owner's tile policy im  |                     |                |                       | FM1009 Addendur      | •                 |         |                       |                                                                                                    | -   |       |        |
| Financial Assessment            | 112      | 1109                                       | Document preparation    |                     |                |                       | Hud VA Addendum      | 92900-A Pages     | 1 and 2 |                       |                                                                                                    | 1   |       |        |
| Data Collection                 |          | 1110                                       | Natas Ess               |                     |                |                       | Schedule of Real 8   | Estate Owned      |         |                       |                                                                                                    | 1   | 1     |        |
| Credit Accounts                 | -        | 1110                                       | Notary ree              |                     |                |                       | Borrowers Acknow     | ledgement of Dis- | dosures |                       |                                                                                                    | 1   | 1     |        |
| Aincome                         | <b>1</b> | 1111                                       | Escrow Service Chart    |                     |                |                       | Good Faith Estimat   | e                 |         |                       |                                                                                                    | 1   | 1     |        |
| Asset Dissipatio                |          | 1200                                       | Government Reco         |                     |                |                       | Compare Reverse      | Mortgages         |         |                       |                                                                                                    | 1   | 1     | -      |
| A Evnentet                      | 22       | 1202                                       | Recording charges m     | Open                | Send E         |                       | Total Annual Loan    | Cost              |         |                       |                                                                                                    | 1   | •     |        |
| ,                               | 0        | 1204                                       | City/County tax/stamp   | -                   | Create New     |                       | List of HUD Approv   | ed Counselors     |         |                       |                                                                                                    | 1   | •     |        |
| esponsibilities 9 ×             | 0        | 1205                                       | State tax/stamps dee    |                     | Greate men     |                       | Amortization Scheo   | lule              |         |                       |                                                                                                    | 1   |       |        |
| RelMgr: A                       |          |                                            |                         |                     |                | 1                     | reate New Document   | 1 54              |         |                       |                                                                                                    |     |       |        |

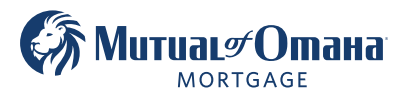

Mutual of Omaha Mortgage, Inc. dba Mutual of Omaha Reverse Mortgage, NMLS ID 1025894. 3131 Camino Del Rio N 1100, San Diego, CA 92108. These materials are not from HUD or FHA and the document was not approved by HUD, FHA or any Government Agency. Subject to credit approval. For licensing information, go to: www.nmlsconsumeraccess.org #884054834 🖻 Equal Housing Lender